# PowerPoint で動画作成(その1)

# 1. はじめに

プラザ勉強会での動画の作成には、ムービーメーカーというソフトを使用してきた。 この手順書では、Microsoft Office に含まれているプレゼンテーション用ソフト、PowerPointを使用してス ライドショーを作成し、それを動画ファイルとして保存する方法を記述する。

# 2. 動画作成の概略手順

この手順書では、概略次のような手順で進める。

- (1). 選択した写真でフォトアルバムを作成
- (2). 写真や文字にアニメーション(動き)を追加
- (3). 音楽(BGM)を挿入
- (4). クレジット(制作情報)を追加
- (5). スライドショーで動作を確認
- (6). スライドショーを動画ファイルとして保存

本手順書では、Power Point バージョン 2013 で説明を進めます。異なるバージョンではメニュー表 示等が異なる場合がある。(Power Point バージョン 2010 での操作は【PPT2010 では】のように緑 色で示す)

# 3. フォトアルバムを作成

以下の手順書での記号説明 <T:タブ/G:グループ/B:ボタン>

## 3-1. PowerPoint を起動

別紙「PowerPoint インストールチェック」を参照して操作し、表示される「PowerPoint」の文字をクリックするとPowerPoint が起動する。

3-2. 新しいスライドを作成

 「新しいプレゼンテーション」をクリッ クする

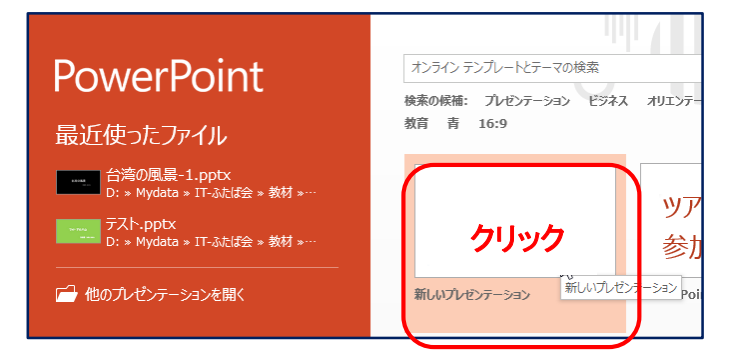

② Word や Excel と似たような下記画面が表示される。

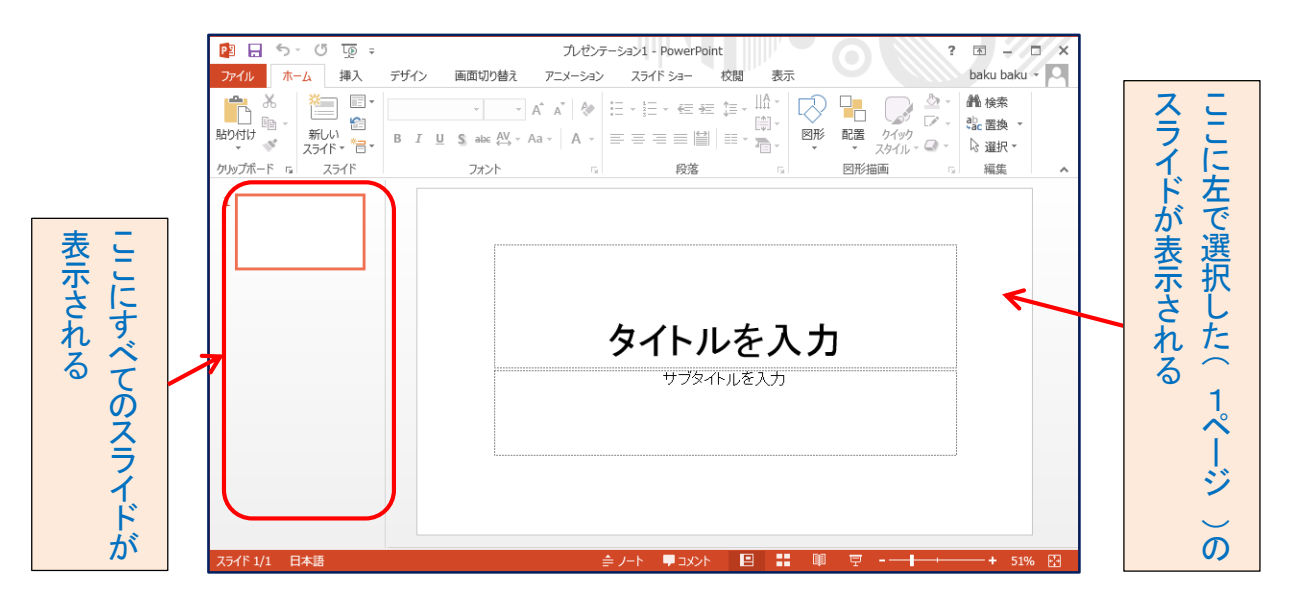

3-3. 写真を挿入

新しいプレゼンテーションウインドウ(右図) で次の項目を順番に操作する。

 「挿入」「⇒「画像」G⇒「フォトアルバム」Bの▼⇒「新しいフォトアルバム」を クリックする

| 📳 🔒 ち                                | - U <u>I</u> o =                                                                                                    | プレ                                                                                                  | ゼンテーション1・                                                 | - PowerPoint                                            |
|--------------------------------------|----------------------------------------------------------------------------------------------------|----------------------------------------------------------------------------------------------------|-----------------------------------------------------------|---------------------------------------------------------|
| ファイル ホ                               | ーム 挿入 デザイン                                                                                                    | 画面切り替え                                                                                              | アニメーション                                                   | スライド ショー                                                |
| ************************************ | ■ 「 スクリーンショッ<br>■ スクリーンショッ<br>■ スクリーンショッ<br>■ スクリーンショッ<br>■ スクリーンショッ<br>■ スクリーンショッ<br>■ スクリーンショッ<br>■ スクリーンショッ<br>■ スクリーンショッ | <ul> <li>● 図形・</li> <li>● Smart#</li> <li>● Smart#</li> <li>・ ブルバム(A)</li> <li>(ムの編集、(上)</li> </ul> | Art<br>アドイ<br>ン・<br>新しいフォトア,<br>お気に入りの写<br>美しいプレゼンラ<br>す。 | <ul> <li>・・・・・・・・・・・・・・・・・・・・・・・・・・・・・・・・・・・・</li></ul> |

- フォトアルバムダイアログ」が表示される (右図)
- ③ 「ファイル/ディスク」Bをクリックする

| フォト アルバム                                                                                                    |                                                                                                    | ? ×          |
|----------------------------------------------------------------------------------------------------|----------------------------------------------------------------------------------------------------|--------------|
| <ul> <li>アルビムの内容</li> <li>写真の挿入元:</li> <li>ファイル/ディスク(E)</li> <li>デキストの挿入:</li> <li>新しいテキストホック</li> <li>写真のオブション:</li> <li>マイての写真のキャ</li> <li>マイて白黒写真(E)</li> </ul> | アルバムの写真( <u>E</u> ):<br>アブション( <u>A</u> )<br>()<br>()<br>()<br>()<br>()<br>()<br>()<br>()<br>()<br>( |              |
| アルバムのレイアウト<br>写真のレイアウト( <u>P</u> ):<br>枠の形( <u>M</u> ):<br>テーマ(エ):                                                                                                 | スライドに合わせる<br>長方形                                                                                     | ✓ ◆照(£)      |
|                                                                                                    |                                                                                                    | (作成(⊆) キャンセル |

- ④ 「エクスプローラー」が表示されるので アルバムにしたい画像を挿入する(複数 選択可能)
   連続選択: Shift キー、 不連続選択: Ctrl キー・・・
- ⑤ 画像を選択したら「挿入」Bをクリックする

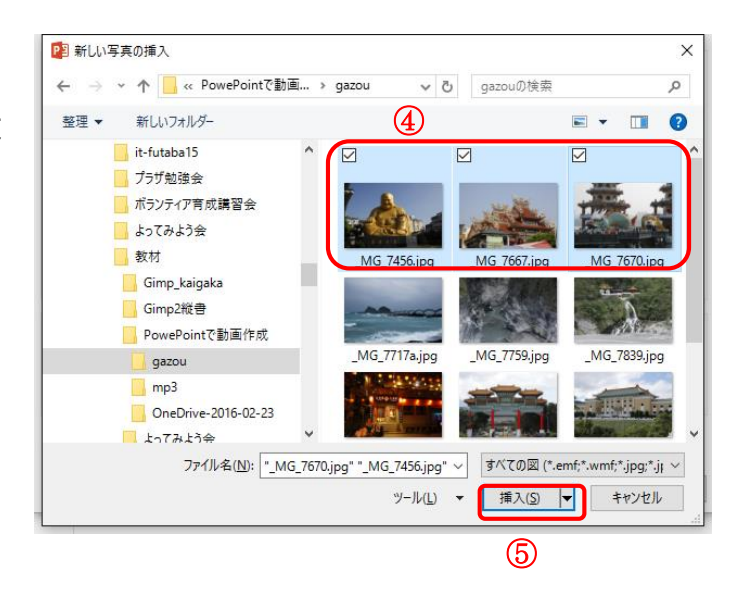

⑥「アルバムの写真」に選択したファイルリストが表示される(右図)

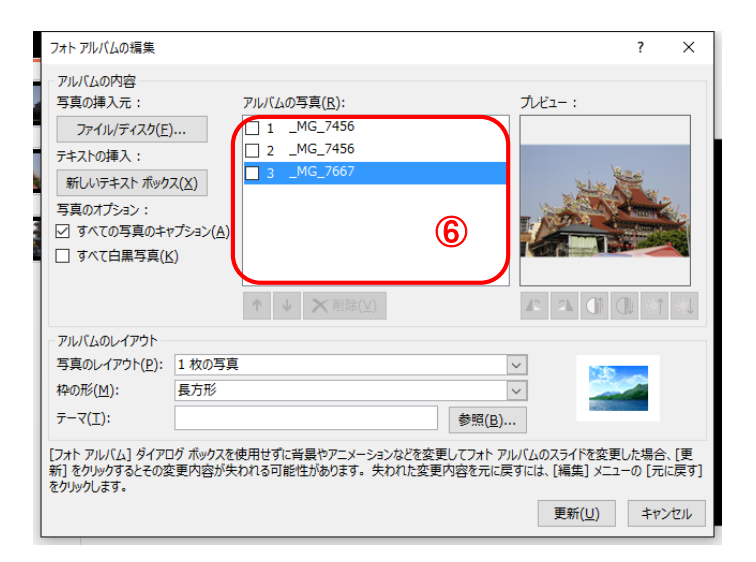

- ⑦「フォトアルバムダイアログ」の下側「写真 のレイアウト」で右にあるママークをクリッ クして「1枚の写真」を選択する
- ⑧ 同様に「枠の形」で「角丸四角形」を選択する
- ⑨「写真のオプション」の「すべての写真のキャプション」のチェックボックスにチェックを 入れる
- 110「テーマ」の欄は今回は空欄のままとする
- ① 「作成」B をクリックする

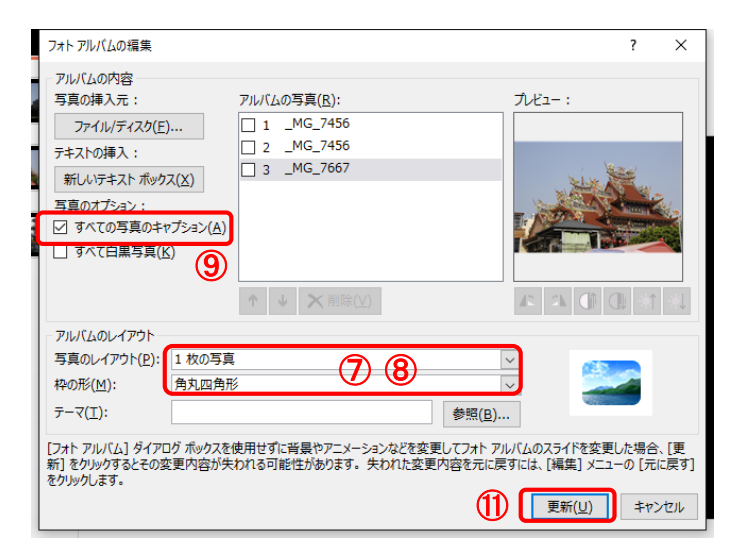

## 3-4. アルバムの編集

「挿入」T⇒「画像」G⇒「フォトアルバム」Bの▼⇒「フォトアルバムの編集」
 をクリックする

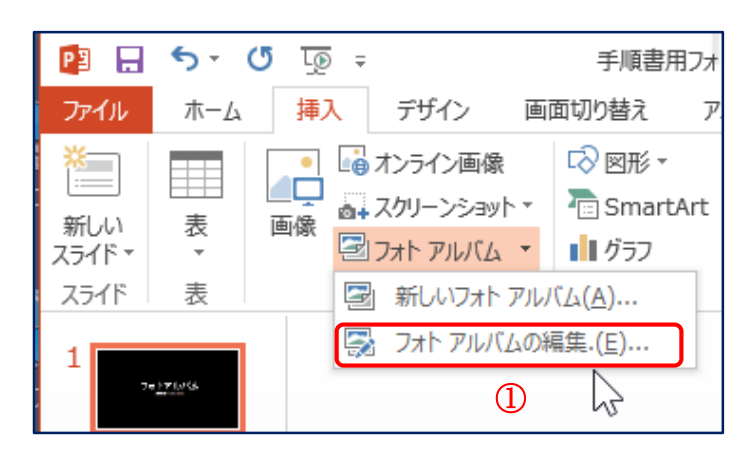

- ② 写真を追加するには「ファイル/ディス ク」Bをクリックし、3-3.④と同様 の操作で写真を追加する
- ③ 写真を削除するには、ファイル名の前のチ エクボックスにチェックを入れて↓↑で 順番変更、「削除」Bで削除する

【 PPT2010 では「ファイル名」をクリッ ク 】

 ④ 設定が終わったら「更新」Bをクリック ここで、タスクバーの PowerPoint アイコンを クリックすると最初に起動した PowerPoint と 今新しく作成したアルバムの2つ起動してい る。

最初に起動した PowerPoint は不要ですの で右上の×をクリックして閉じておく。

#### 3-5. 背景色の変更

- ① 左のスライドで1ページをクリックする
- Ctrl キー+A」で全スライドを選択する

「デザイン」T⇒「ユ<u>ーザ</u>—設定」Ba⇒ 「背景の書式設定」Bb を順にクリック する

【 PPT2010 では「背景」G⇒「背景のスタイ ル」Bの「背景書式設定」をクリック 】

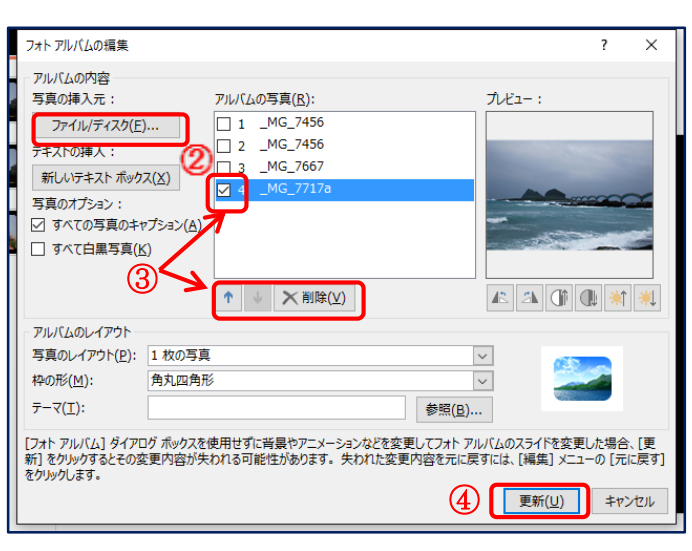

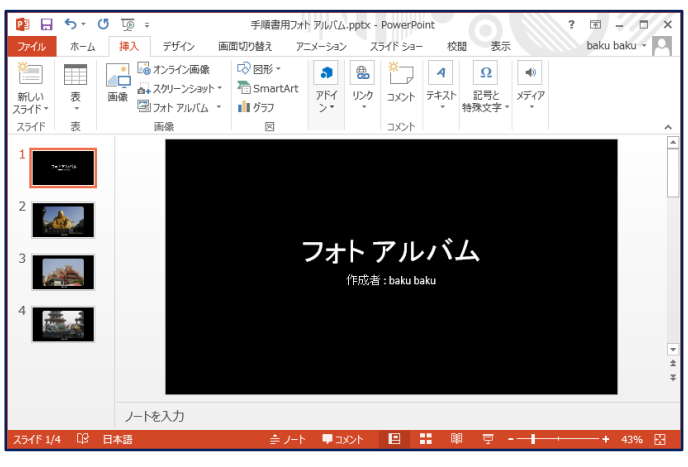

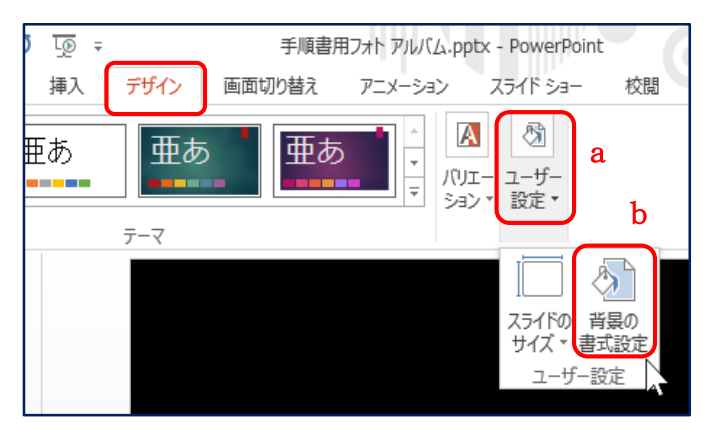

③ 「背景の書式設定」が現れるので「塗りつぶし」
 a ⇒「塗りつぶし(単色)」
 b 左の「○」をクリックして選択⇒「色」
 c の右にある「ペンキ缶」マーク▼d ⇒お好みの色を選択する。ここでは「テーマの色」の「青、アクセント5」
 e を順にクリックする

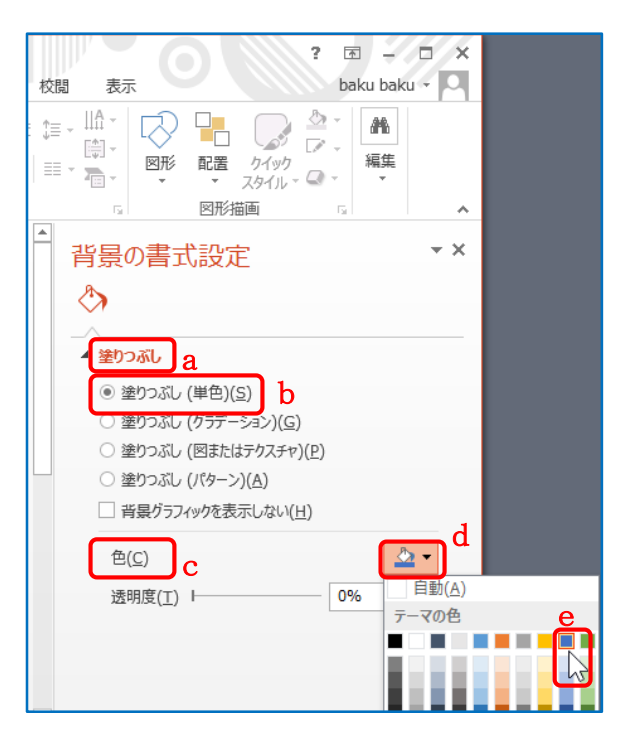

#### 3-6. タイトルの編集

最初のページのタイトルと作成者/フォント種類、サイズ、位置などを編集する。

- ① 左のスライドより「1ページ」をクリックする
- ② 「フォトアルバム」の文字をクリックする⇒タイトルが枠で囲まれて編集できるようになる
- ③ 「Ctrl キー+A」で「フォトアルバム」の文字全体を選択し、アルバム名を入力します。(例:台湾の風 景)
- ④ ホームタブをクリックする
- ⑤「Ctrl キー+A」で文字全体を選択して「フォント」G⇒「フォントの種類」および「フォントサイズ」を設定 する

(例:フォントの種類/HGP 創英角 ポップ、フォントサイズ/60)

- ⑥ タイトル枠の上にマウスカーソルを 移動し、カーソルが「十字」マークに なったらドラッグしてタイトルの位置 を変更できる
- ⑦ 同様にして「作成者」を編集する

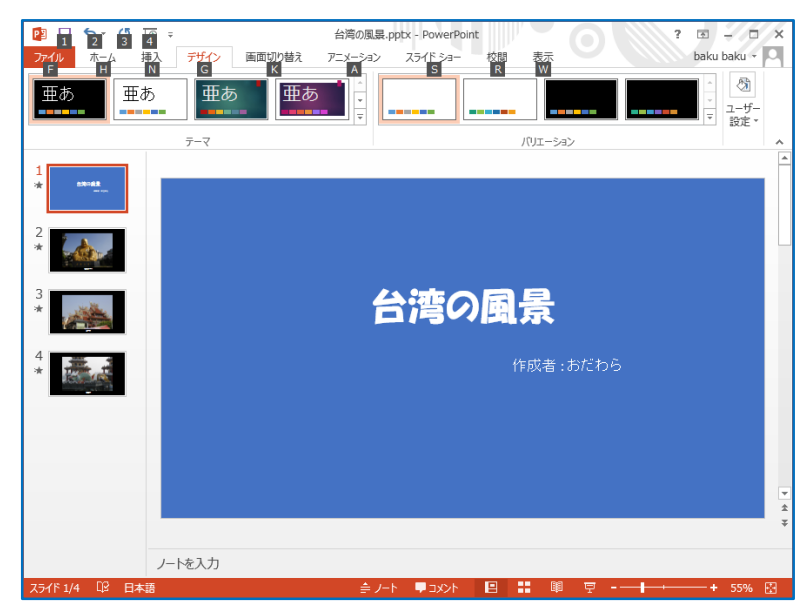

## 3-7. 写真にタイトルを付ける

- ① 左のスライドより「2ページ」をクリックする
- ② 2ページが表示されるので画像の下側に表 示されている「ファイル名」をクリックする
- ③「Ctrl キー+A」で「ファイル名」を選択し、「写 真の説明文字」を入力する(例:宝覚寺大 仏) ここでフォントの種類、フォントサイズを変更 できる

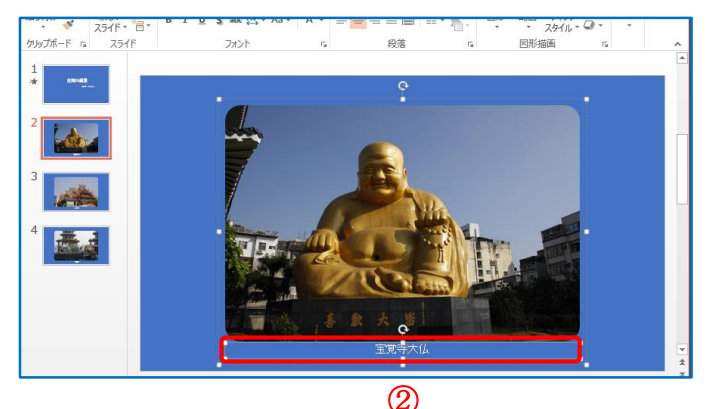

スライド ショー

(B) 误证:

▶ 開始: クリック時

④ 継続時間:

校問

タイミング

画面切り替え アニメー

アニメーションの詳細設定

台湾の風景

作成者 :おだわら

アニメーション の追加 \* 参 アニメーションの

(3)

haku baku y O

書式

アニメーションの順序変更

アニメーション ウィンドウ \*\*

▲ 順番を前にする

▼ 順番を後にする

▶ すべて再生

④ ②、③と同様に操作して、3ページと4ページにも「写真の説明文字」を入力する (タイトル不要の場合は文字を削除して空欄にする)

# 4. アニメーションを追加する

- 4-1.タイトル画面にアニメーションを追加
- ① 左のスライドより「1ページ」をクリックする
- ② 「アニメーション」T⇒「アニメーションの詳細設定」Gの「アニメーションウィンドウ」Bを 順にクリックする G P3 🔒 表示

ルビュ

プレビュー

2 3

4

**(]**)•

ホーム 挿入

アニメーション 効果の スタイル \* オプション

アニメーション

\* + デザイン

③ タイトル文字をクリックする

(4) 「アニメーションスタイル」B a ⇒開始の「スライドイン」b を順にクリックする

> 【 PPT2010 では「アニメーショ ン」G右下の▼「効果の他のオプ ションを表示」Bをクリック⇒スライ ドインB】

⑤「タイミング」G⇒「開始:」の右側の ▼で「直前の動作と同時」をクリック する

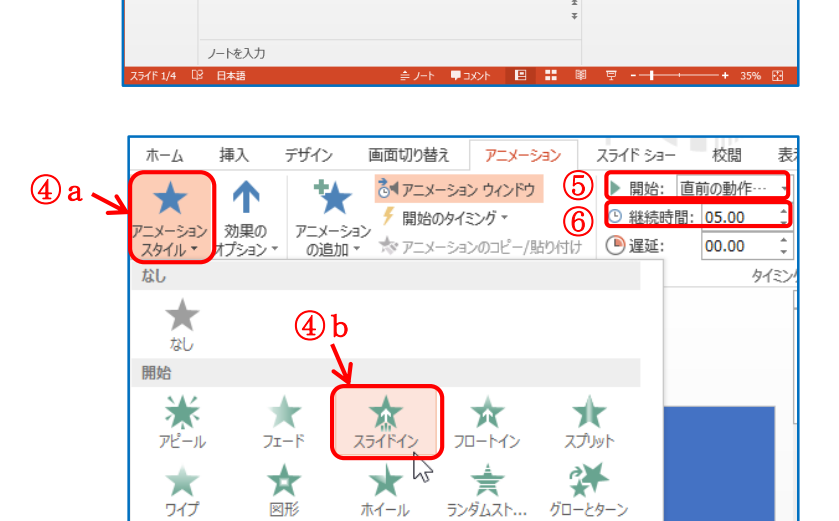

- ⑥ 「継続時間」を右側の▲▼で調整し、5秒に設定する
- ⑦ 「アニメーション」T⇒「アニメーション」G⇒「効果のオプション」Bをクリックする
- ⑧ 方向の「下から」をクリックする

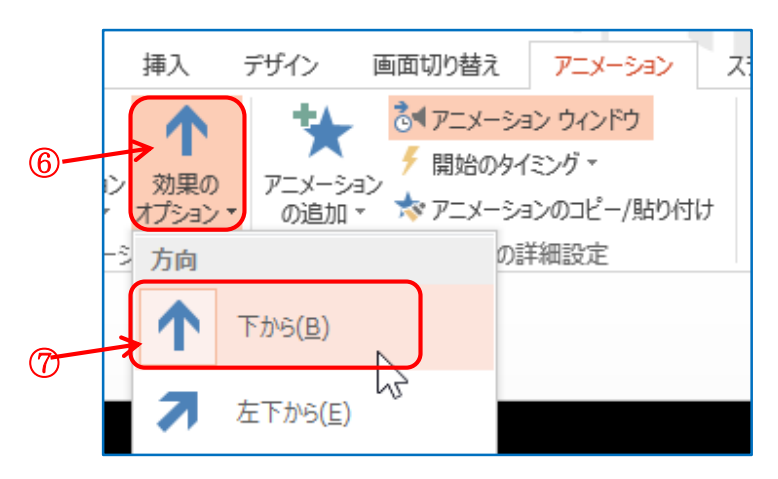

- ⑨ <u>作成者</u>の文字をクリッックする
- 「アニメーションの追加」B a ⇒開始の
   「バウンド」 b を順にクリックする
- 「タイミング」G⇒「開始:」の右側の▼で「直前 の動作の後」をクリックする
- ① 「継続時間」を右側の▲▼で調整し、2秒
   に設定する
- 「遅延」を右側の▲▼で調整し、0秒に設定 する

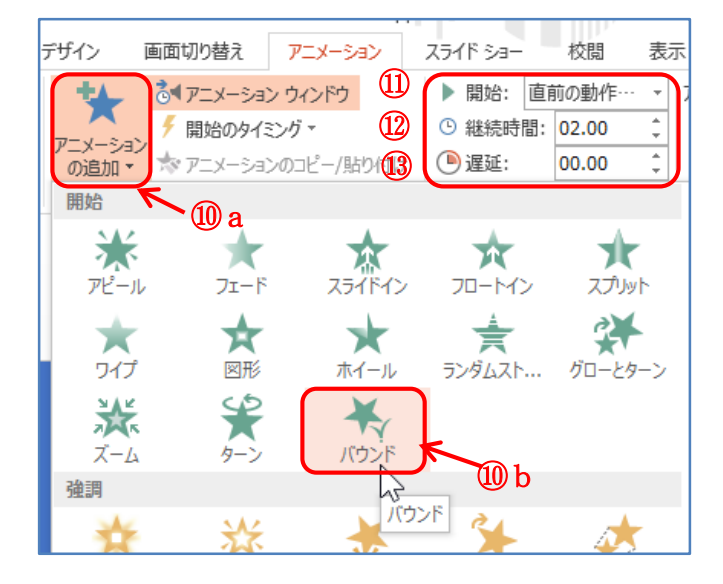

アニメーションウィンドウの「タイトル1」をクリック a して「ここから再生」 b で動作を確認する

【 PPT2010 では「再生」B をクリック 】

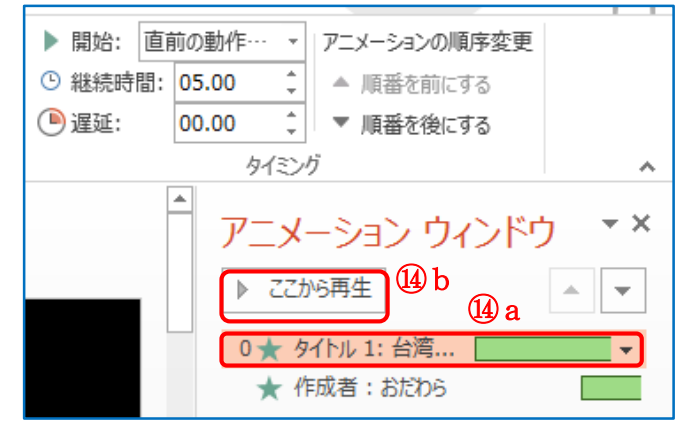

4-2.2ページの写真にアニメーションを追加

- ① 左のスライドより「2ページ」をクリックする
- ② 「アニメーション」T⇒「アニメーションの詳細設定」Gの「アニメーションウィンドウ」Bを 順にクリックする
- ③ 画像をクリックする

- ④ 「アニメーションの追加」B⇒開始の
   「図形」を順にクリックする
- ⑤「タイミング」G⇒「開始:」の右側の▼で 「直前の動作と同時」をクリックする
- ⑥ 「継続時間」を右側の▲▼で調整し、
   2秒に設定する
- ⑦ 「アニメーション」T⇒「アニメーション」
   G⇒「効果のオプション」Bをクリックし、図
   形の「ボックス」をクリックする
- ⑧ もう一度「効果のオプション」Bをクリック
   し、方向の「アウト」をクリックする
- ⑨「アニメーションウィンドウ」の「ここから再生」で 動作を確認する

【 PPT2010 では「再生」B をクリック 】

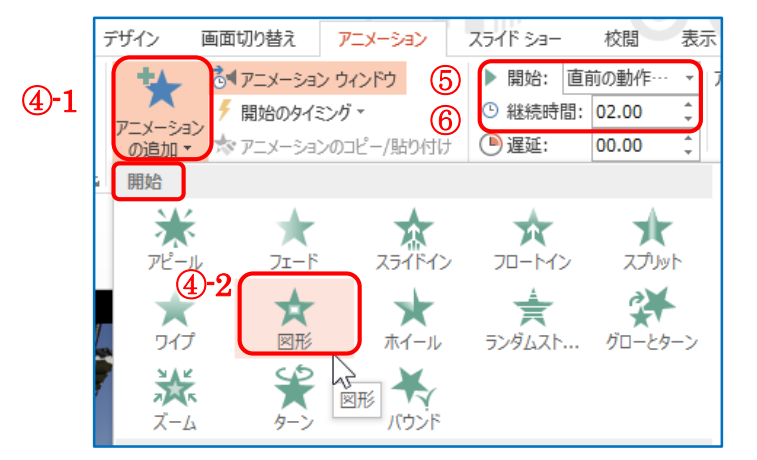

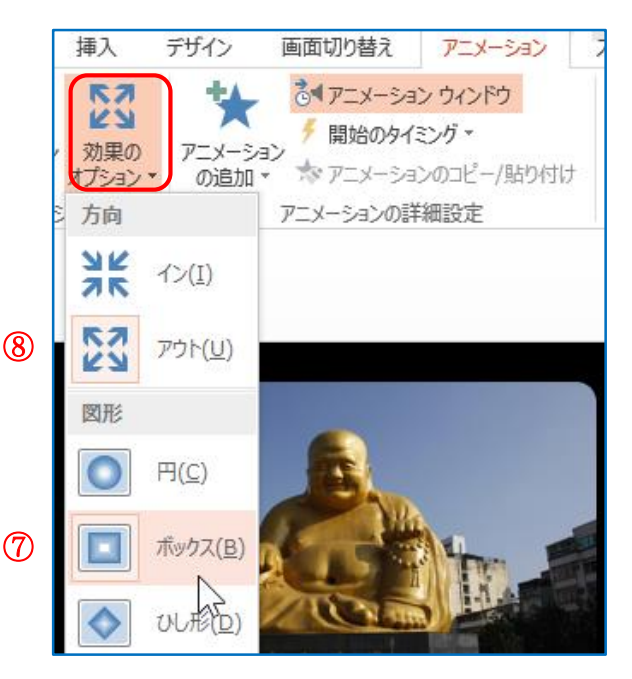

4-3. 同様に3ページ、4ページの写真にもアニメーションを追加

## 3ページの写真には

開始の「グローとターン」

「タイミング」G⇒「開始:」の右側の▼で「直前の動作と同時」

「継続時間」を右側の▲▼で調整し、2秒に設定

#### 4ページの写真には

強調のスピン・・・効果のオプションB⇒方向/時計回り: 度合い/1回転

「タイミング」G⇒「開始:」の右側の▼で「直前の動作と同時」

「継続時間」を右側の▲▼で調整し、2秒に設定

## 4-4. アニメーションの削除

追加したアニメーションを削除するには、「アニメーションウィンドウ」のアニメーション項目を右クリックし、 「削除」をクリックする

(右の▼マークをクリックしてもよい)

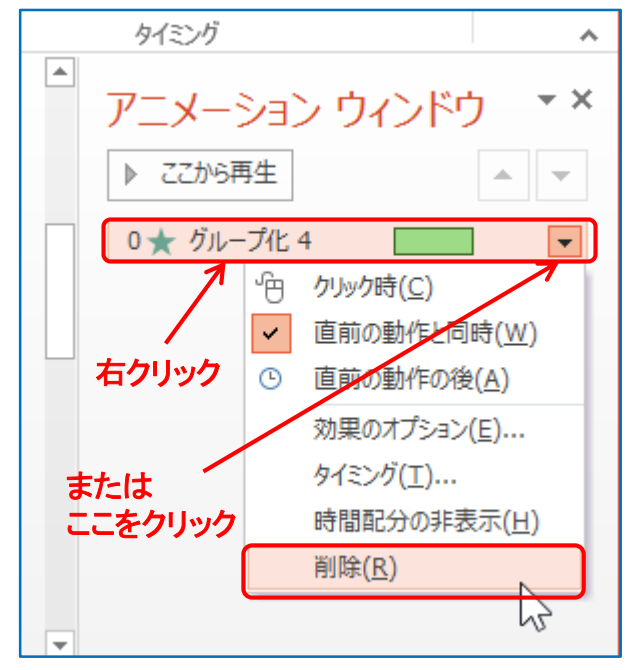

# 5. 画面の切り替え設定

次のページに切り替える時間を設定する。

 「画面切り替え」「a ⇒「タイミング」Gの「自動的に切り替え」b にチェック⇒右側の▲▼ で調整し、7秒に設定する c

| 画面切り替え | アニメーシ           | 242 J | スライド シ | /3    | 校閲    | 表示          | baku baku 🔻 |
|--------|-----------------|-------|--------|-------|-------|-------------|-------------|
| () a - |                 | 🔩 サウン | パ: [サウ | うンドなし | ] -   | 画面切り替えのタイミン | ヮ゚          |
|        | 効用の             | ○ 継続  | 時間:    | 02.00 | ÷     | ✓ クリック時     |             |
| フェード 🚽 | >効果の<br>オプション ≚ | 📮 すべ7 | てに適用   | )     | (]) b | ☑自動的に切り替え   | 00:07.00 🗘  |
| 春え     |                 |       | 2      |       | 夕.    | イミング        | (1) c       |

② 「すべてに適用」Bをクリックする

# 6. 動作の確認

スライドショーで全ページの動作を確認します。

- ① 「スライドショー」T⇒「スライドショーの開始」の「最初から」Bをクリックする
- 1ページより順番にスライドが表示されるので、思った通りに動作していないところがあれば修正する。

| P3   | <del>რ</del> - | <u>L</u> @ ⇒ |                  | 3                  | 手順書用       | ጋォト ア.                 | ルバム.ppt                  | x - Power                    | Point   |
|------|----------------|--------------|------------------|--------------------|------------|------------------------|--------------------------|------------------------------|---------|
| ファイル | ホーム            | 挿入           | デザイン             | 画面切                | つ替え        | アニメ                    | ーション                     | スライドき                        | -EK     |
|      | 現在の            | オンライ!        | ン E<br>ション * スライ | ■<br>10別<br>ドショー * | ようイド<br>の設 | す<br>5<br>53<br>定<br>6 | ▲ 非表示<br>でリハーサ<br>う スライド | スライドに設<br>ル<br>ショーの記参<br>=70 |         |
| 1    |                | トンヨーの序       | 196              |                    |            |                        |                          | ΞŻ.                          | je<br>I |
| 2    |                |              |                  |                    |            |                        |                          |                              |         |
| 3    |                |              |                  |                    |            |                        |                          |                              |         |

# 7. 音楽の挿入

1ページ目は表示のみとし、2ページ以降に音楽を挿入する設定にする。

- ① 音楽ファイルを準備する(ファイルの在り処を確認しておく)
- ② 左のスライドより「2ページ」をクリックする
- ③ 「挿入」Ta⇒「メディ ア」b⇒「オーディオ」 Bの▼c⇒「このコンピ ュータ上のオーディオ」 Bdをクリックする 【 PPT2010 では「ファイ ルからオーディオ」B 】

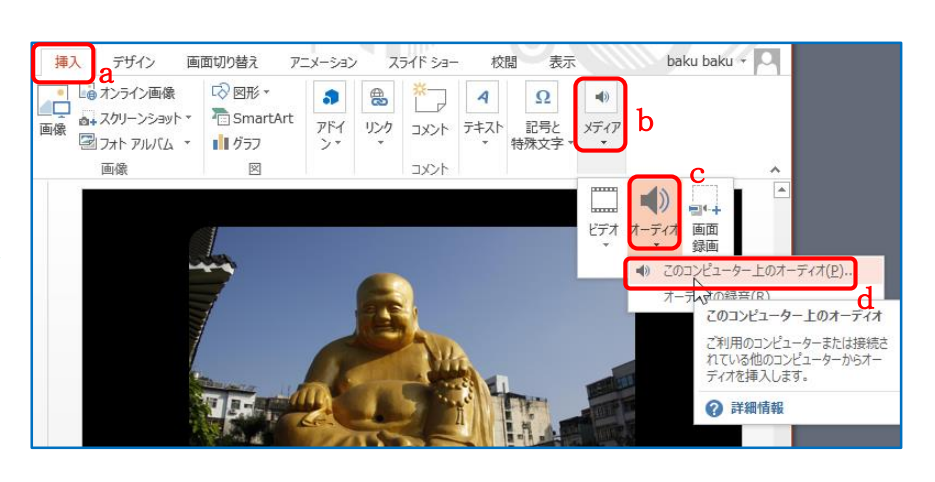

- ④ エクスプローラーが表示されるので音楽ファイルを選択して「挿入」Bをクリックする
- ⑤「オーディオツール」 a の「再生」「 b ⇒ 「オーディオスタイル」Gの「バックグラウン ドで再生」B c をクリックする 【 PPT2010 では「スライドショーを実行中にサウン ドのアイコンを隠す」と「停止するまで繰り返す」に チェックを入れる。また、「開始:」の右側▼をクリッ クして「スライド切り替え後も再生」をクリック選択 する 】
- ⑥ 「オーディオのオプション」B a ⇒「再 生が終了したら巻き戻す」 b にチェック を入れる
   【 PPT2010 ではアニメーションウインドウの 音楽ファイルの右▼⇒「タイミング」をクリッ ク⇒ダイアログで 効果 T⇒再生の開始:「最初」 再生の中止:「次のスライド」で大

再生の中止:「次のスライト」で大きい数字 100 などを入力しておく

タイミング T⇒「繰り返し」:「スライドの最後まで」】 「開始のタイミング」:「クリックと連動した動作」】

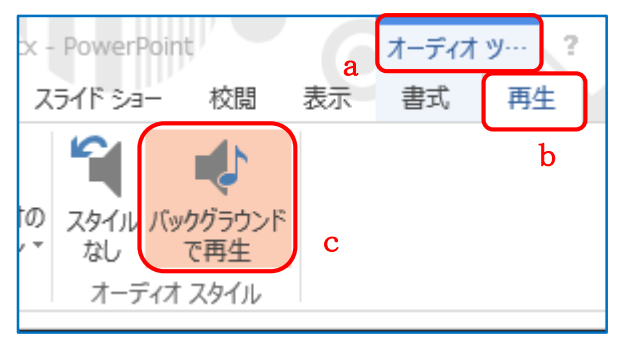

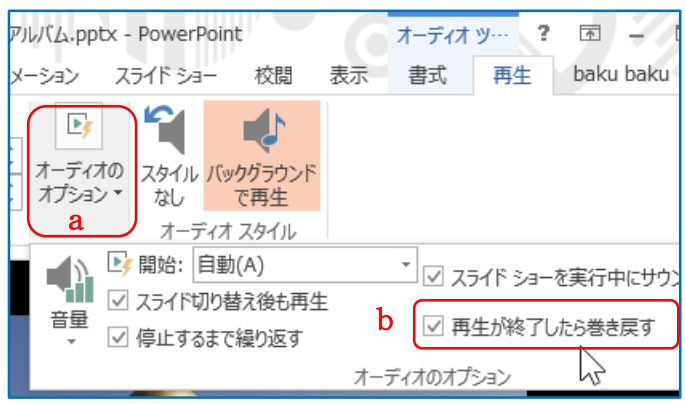

「大」。を選択

 $\overline{\mathbf{7}}$ 

- アニメーション スライド ショー 校閲 表示 Þ オーディオの スタイル バックグラウンド + オプション・ なし で再生 a オーディオ スタイル 날 開始: 自動(A) ☑ スライド切り替え後も再生 音量 ✓ 停止するまで繰り返す Ъл 7-中 大  $\checkmark$ C El
- ⑧ 画面上のスピーカーアイコン a をクリックすると「再生 /停止」の操作 B b が現れるので「再生」B c で音 量など確認する

「オーディオのオプション」B a ⇒音量 Bb で

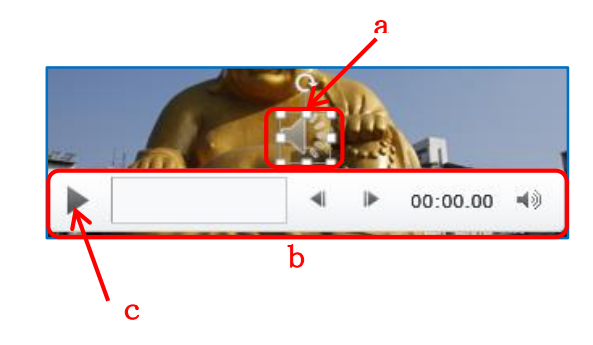

- ⑨ 正しく音楽が挿入されているかを「6.動作の確認」を参照してスライドショーを実行して確認する
- 8. クレジットを追加する

最終ページに、この動画のクレジット(制作情報)を追加しま す。

## 8-1. 新しいスライドを追加

① 左のスライドより、最終4ページ(4ページ)をクリックする

② 「挿入」T a ⇒「スライド」Gの「新しいスライド」
 B b をクリックする
 【 PPT2010 では「ホーム」T⇒「スライド」G⇒「新しいスライド」B をクリック】

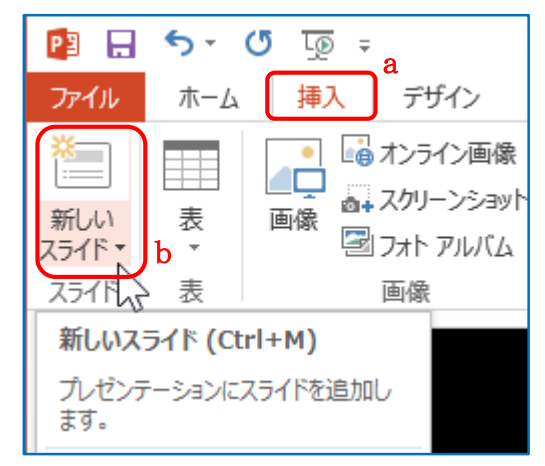

## 8-2. テキストボックスの追加

 「挿入」「 a ⇒「テキス ト」B b の「テキストボッ クス」Bの▼c⇒「横書きテ キストボックス」d をクリ ックする

| 挿フ            | デザイン                                | 画                   | 面切り替え                               | アニメ | メーション                 | スラ                                     | えん ショー            | 校閲                             | 表示                                    |                                        |       |
|---------------|-------------------------------------|---------------------|-------------------------------------|-----|-----------------------|----------------------------------------|-------------------|--------------------------------|---------------------------------------|----------------------------------------|-------|
| •<br>【二<br>画像 | a<br>るオンライン通<br>るみ スクリーンシ<br>図フォトアル | 画像<br>/ayト・<br>バム ・ | © 図形 ▼<br>つ<br>ご Smart#<br>1<br>グラフ | Art | <b>う</b><br>アドイ<br>ン* | し、し、し、し、し、し、し、し、し、し、し、し、し、し、し、し、し、し、し、 | 5<br>1/2<br>1/2/2 | <b>4</b><br>7==                | b<br>記号と<br>持殊文字 ▼                    | も)   メディア                              |       |
|               | 画像                                  |                     | ×                                   |     |                       |                                        | コメント              |                                | С                                     |                                        |       |
|               |                                     |                     |                                     |     |                       |                                        |                   | A<br>テキスト<br>ポックス・<br>画 横<br>縦 | ヘッダーと !<br>フッター d<br>書きテキスト<br>書きテキスト | <b>イ</b><br>フードアート<br>ボックス( <u>H</u> ) | 日付礼時刻 |

 適当に画面上をドラッグしてテキストボ ックスを作成

## 8-3. 文字を追加

- 撮影者、撮影日、撮影場所などを入力する(一行おき程度)
- 「Ctr | キー+A」でテキストボックス内の文字全部を選択する
- ③ 「ホーム」T a ⇒「フォント」G b で「フォントの種類」、「文字の大きさ」を設定し、テキストボックスをド ラッグして位置を調整する c

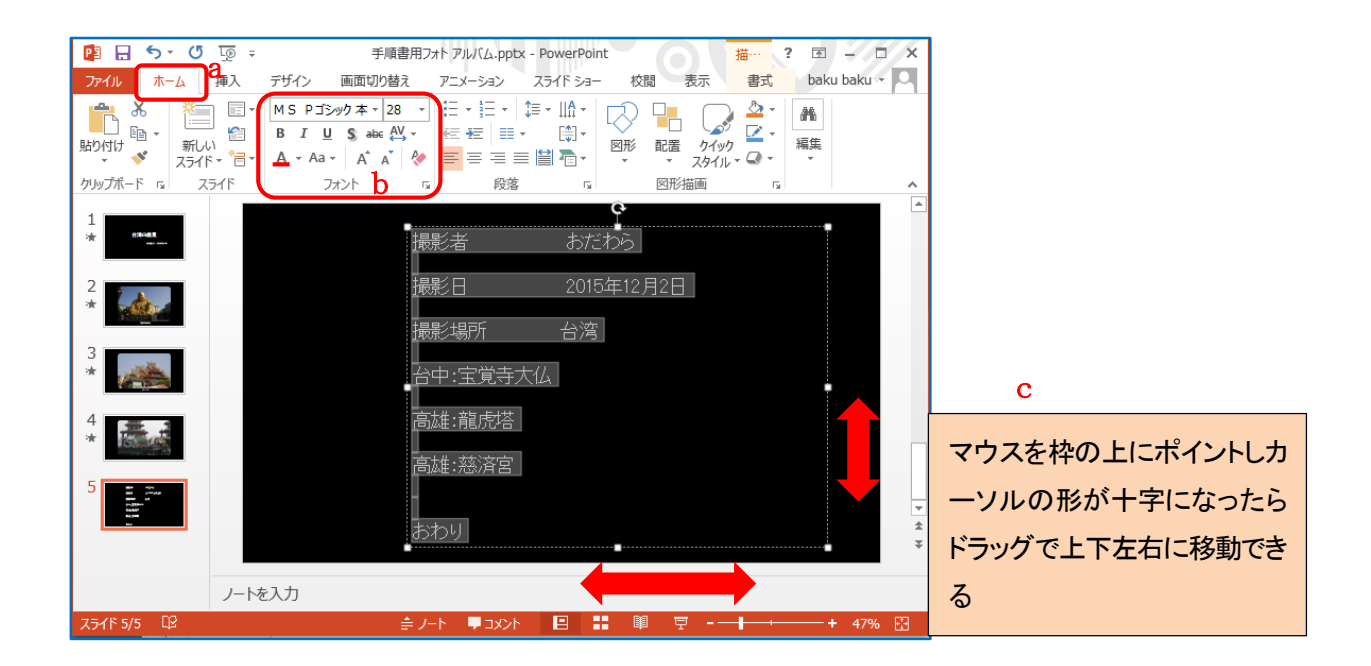

## 8-4. アニメーションを追加

① 「Ctrl キー+A」でテキストボックスまたは文字の全体を選択する

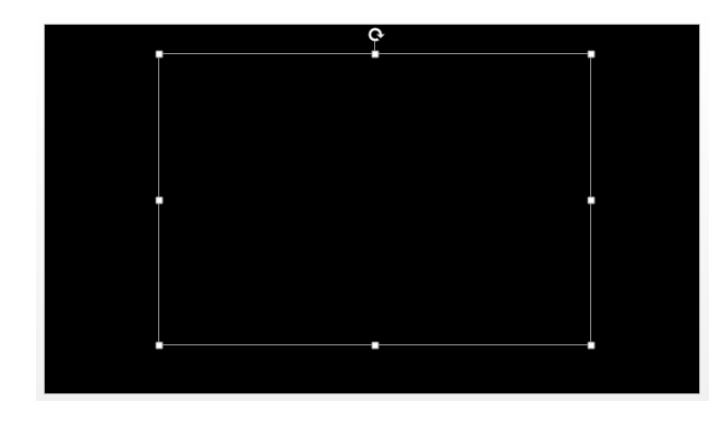

☆

スライドアウト

 $\star$ 

ホイール

\*

フェード

★ ⊠形

¥

☆

フロートアウト

言

ランダムスト

終了

쑸

クリア

ワイプ

汰

②「アニメーション」「⇒「アニメーションの詳細設定」G⇒
 「アニメーションの追加」B⇒「その他の開始効果」B をクリックする

|                                                             |                                   |       |                                  |               | ;           | ズーム                        | ターン                                                    | バウンド            |            |
|-------------------------------------------------------------|-----------------------------------|-------|----------------------------------|---------------|-------------|----------------------------|--------------------------------------------------------|-----------------|------------|
|                                                             |                                   | ,     | _                                |               | アニ          | メーションの東                    | 九跡                                                     |                 |            |
| 画面切り替え アニメ                                                  | <del>-ション</del> スライド              | ショー 쳐 | 交閲                               |               |             | Ť                          | $\mathbf{\cdot}$                                       |                 | $\bigcirc$ |
| 開始効果の追加                                                     |                                   | ? >   | <                                |               |             | 直線                         | アーチ                                                    | ターン             | <br>図形     |
| ★ ホイール<br>★ ランダムストライプ                                       | ★ ポックス<br>★ ワイプ                   |       |                                  |               | <u> </u>    | ゲー設                        |                                                        | 2               |            |
| あざやか<br>★ エクスパンド<br>★ ターン                                   | ★ ズーム<br>★ フェード                   |       |                                  |               | *<br>*<br>* | その他の開始<br>その他の強調<br>その他の終了 | 効果( <u>E</u> )…<br>動効果( <u>M</u> )…<br>が果( <u>X</u> )… | その他の開始家         | カ果を表示(アニ   |
| 控えめ<br>★ グローとターン<br>★ ストレッチ                                 | ★ コンプレス<br>★ スピナー                 |       |                                  |               | ☆<br>*      | その他のアニ:<br>OLE アクショ        | <b>メーションの軌</b> 劇<br>ンの動作( <u>O</u> )                   | ·効果( <u>P</u> ) |            |
| ★ フロートアップ<br>★ ベーシック ズーム<br>★ リボルブ                          | ★ フロートダウン<br>★ ライズ アップ            |       |                                  | ③ 左のダイアログが現れる | 307         | で「はな                       | :やか」の                                                  | の「クレジ           | ットタイ       |
| はなやか<br>★ カーブ (上)<br>★ スパイラルイン                              | ★ クレジット タイトル<br>★ ドロップ            |       |                                  | トル」をクリックして「OK | (]B ₹       | をクリッ                       | クする                                                    |                 |            |
| <ul> <li>★ バウンド</li> <li>★ ブーメラン</li> <li>★ フロート</li> </ul> | ★ ピンウィール<br>★ フリップ<br>★ ベーシック ターン | ~     |                                  |               |             |                            |                                                        |                 |            |
| <ul> <li>★ ホイップ</li> <li>☑ 効果のプレビュー(<u>P</u>)</li> </ul>    | ОК                                | キャンセル | <ul> <li>✓</li> <li>✓</li> </ul> |               |             |                            |                                                        |                 |            |

④ 「アニメーション」T a ⇒ 「開始:」を「直前の動作と同時」に b 、「継続時間:」を 15 秒に c 設定する

a 画面切り替え

🛃 アニメーション ウィンドウ

📩 アニメーションのコピー/貼り付け

🗲 開始のタイミング 🔻

アニメーションの詳細設定

アニメーション

- ⑤ 「アニメーション」T  $a \Rightarrow$ 「アニメーション ウィンドウ」 b をクリックする
- ⑥ 「テキストボックス1」 c をクリッ クして「ここから再生」 d で動作を 確認する
   【 PPT2010 ではテキスト1 行毎にア ミメーションを設定できるが全行を選 択しておく (Shift キーと Ctrl キー を利用) また、「ここから再生」は「再生」に読み替える】

| 手順書用フォトアルバム.pptx -           | - PowerPoint 🛛 📅 🚽          | σx       |
|------------------------------|-----------------------------|----------|
| 画面切り替え アニメーション 名             | スライド ショー 校閲 表示 書式 baku ba   | iku - O  |
| <sup>™</sup> アニメーション ウィンドウ b | ▶ 開始: 直前の動作… ▼ アニメーションの順序変更 |          |
| ▶ 開始のタイミング ▼                 | ◎ 継続時間: 15.00 ↓ ▲ 順番を前にする   |          |
| ▼ 救 アニメーションのコピー/貼り付け         | ● 遅延: 00.00 🗘 💌 順番を後にする     |          |
| アニメーションの詳細設定                 | タイミング                       | ~        |
|                              | ► アニメーション ウィンドウ             | - ×      |
|                              |                             |          |
| き おだわら                       | 0 ★ テキスト ボックス 1             | <b>•</b> |
| ] 2015年12月2日                 | С                           |          |

b

С

スライド ショー

🕒 遅延:

校閲

00.00

▶ 開始: 直前の動作… ▼

④ 継続時間: 15.00

表示

÷

タイミン

# 9. スライドショーで動作を確認する

「スライドショー」T a の「スライドショーの開始」G b ⇒「最初から」B c をクリックする

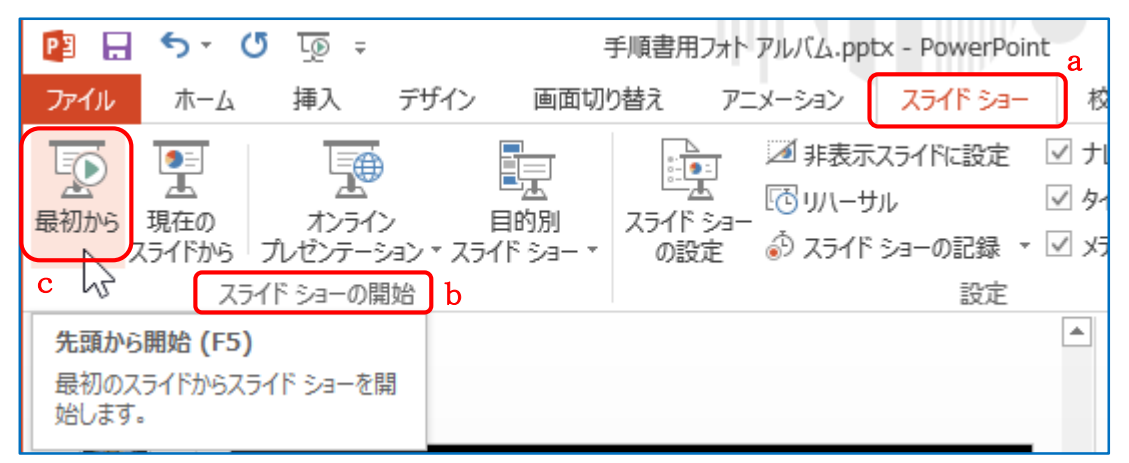

途中で中断するとき、スライドショーが終わったら「ESC」キーを押して終了する

# 10. スライドショーを動画ファイルとして保存する

 「ファイル」「 a ⇒「名前を付けて保 存」b ⇒「コンピューター」⇒「デス クトップ」c と順にクリックする

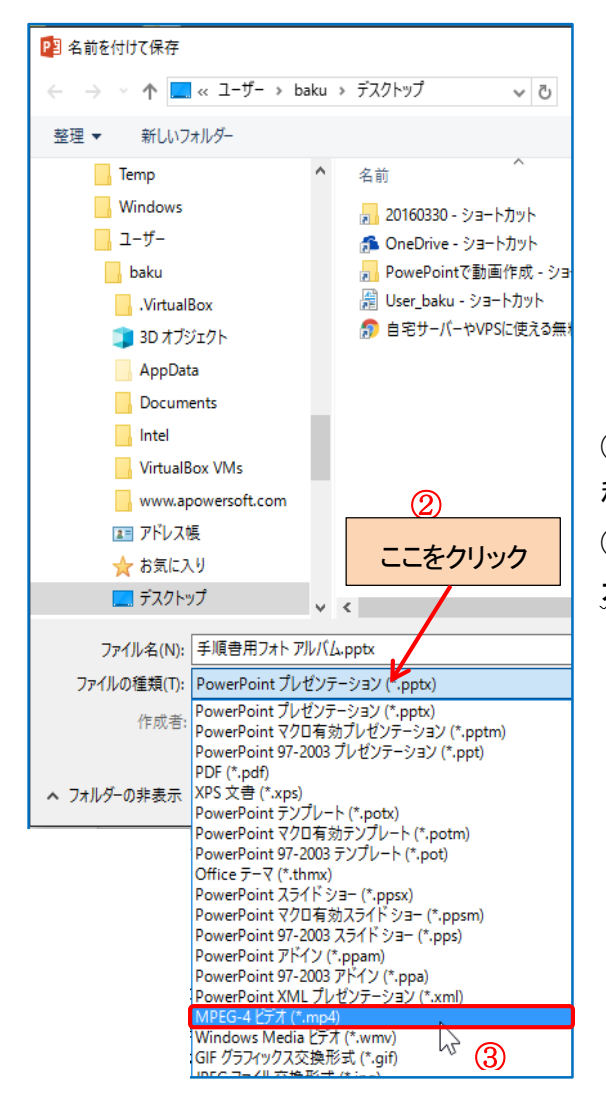

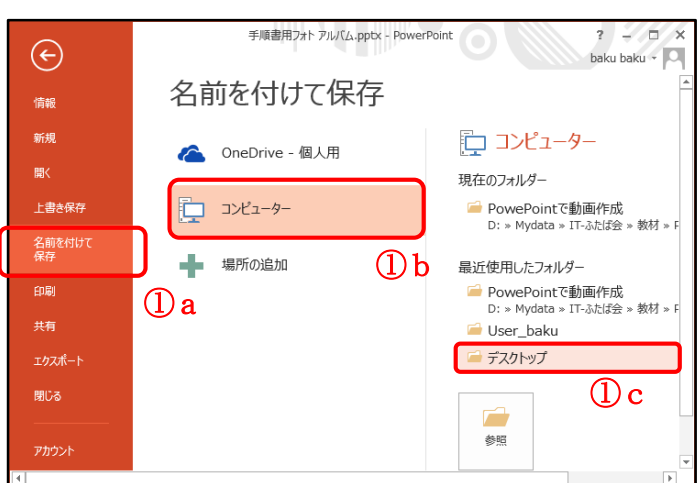

 (2)「エクスプローラー」が表示されるので「ファイルの 種類:」の右のボックス内をクリックする
 (3)「ファイルの種類リスト」が現れるので「MPEG-4 ビデ オ(\*.mp4)」をクリックする
 【PPT2010では(\*.mp4)は無いので(\*.wmv)を選択する】

- ④ 「ファイル名」の部分に保存するファイルの名前を
   入力する(例: PPT アルバム)
- ⑤ 「保存」B をクリックする
- ⑥ デスクトップにmp4 ファイルができるまでしばらく待つ
- mp4 ファイルができたらクリックして再生し、確認 する。

# 11. パワーポイントファイルを保存する

- 「ファイル」「⇒「名前を付けて保存」⇒「コンピューター」⇒「デスクトップ」と順にクリックする
- ②「エクスプローラー」が表示されるので「ファイル名:」の右のボックスに名前を入力して「保存」Bをクリックする

| ☆ お気に入      | 9                  |                |
|-------------|--------------------|----------------|
| 📃 デスクトッ     | プ                  |                |
| ○ 給壺        | ~ <                |                |
| ファイル名(N)    | РРТЛЛ/(Д.тр4 4     |                |
| ファイルの種類(T): | MPEG-4 ビデオ (*.mp4) |                |
| 作成者:        | baku baku          | タグ: タグの追加      |
| ▲ フォルダーの非表示 |                    | ツール(L) ▼ 保存(S) |
|             |                    | 5              |

手

画面切り

デザイン

▲ スクリーンショット ▼

🖾 フォト アルバム

画像

125イン画像

📳 🖯 🏷 🕐 📮

表

ファイル

新しい

スライド・ スライド・ **b**表

ホーム 挿入

画像

# PowerPoint で動画作成(その2)

手順書「PowerPoint で動画作成(その1)」で作成した PowerPoint のファイルに手動で写真や文章などを 追加することができる。ここではその手順を記述する。

#### 1. PowerPoint で作成したファイルを開く

## 2. 新しいスライドを挿入する

- ① 左のスライドより追加したいページをクリックする(新しいページ はクリックしたページの後ろに追加される)
- (2)「挿入」T a ⇒「新しいスライド」B b をクリックする(右図)
- ③ 新しいスライドが挿入される
- ④「新しいスライド」はマウスでドラッグすることによりページを移動 することができる

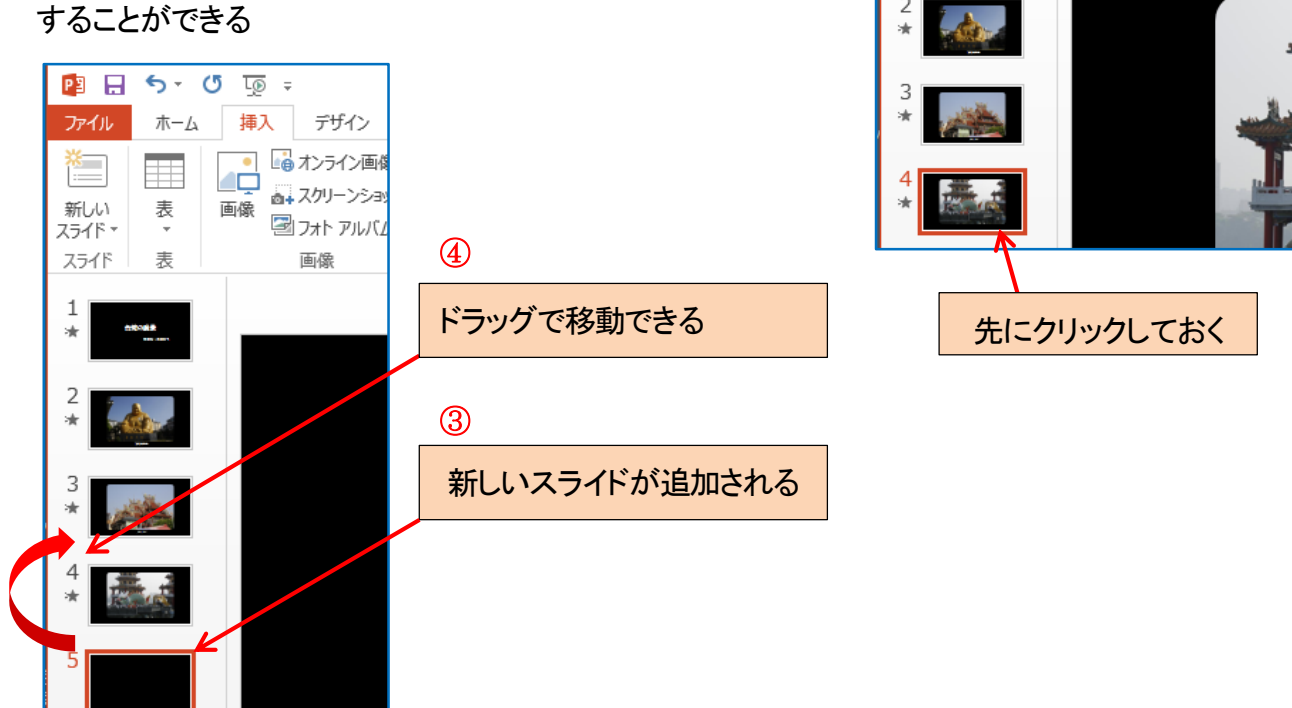

#### 3. 写真を追加する

ここでは1ページに複数の写真を貼り付ける。

- ①「新しいスライド」ページをクリックして選択しておく
- ② エクスプローラーで追加したい写真が保存されているフォルダを開く
- ③ 追加したい写真をマウスでドラッグして PowerPoint の「新しいページ」上にドラッグする

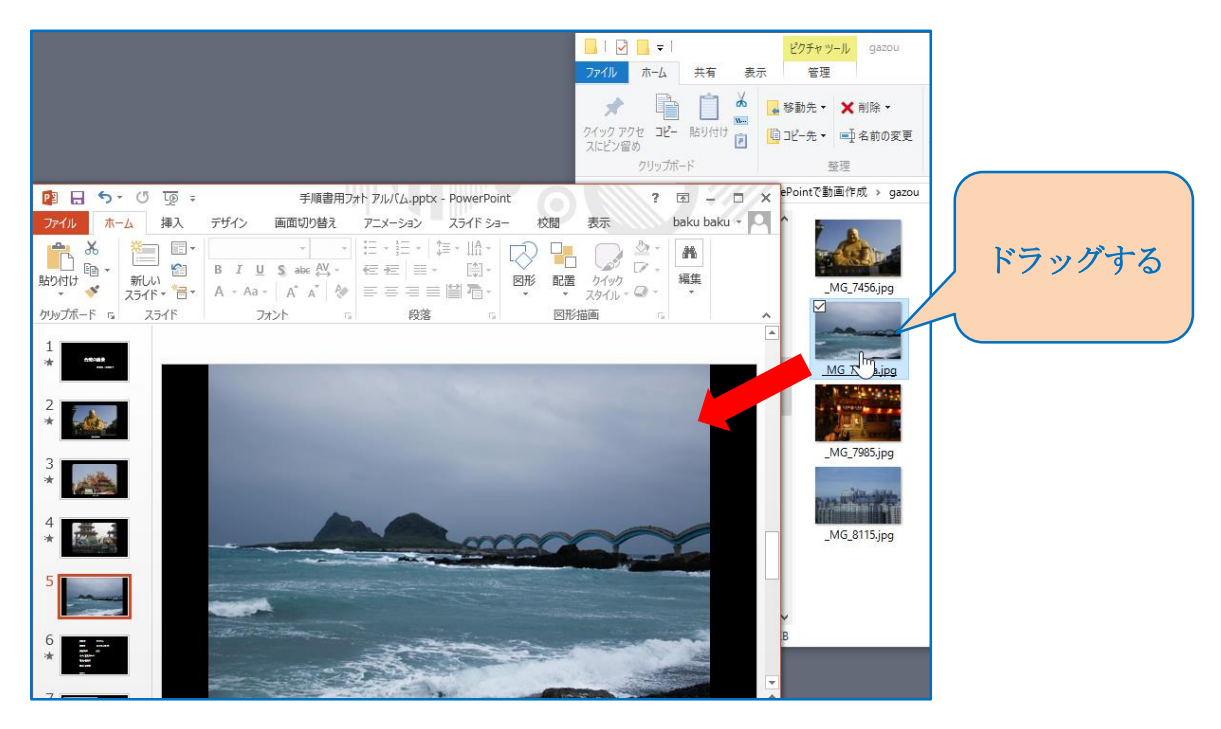

## 4. 写真の大きさと位置を調整する

 写真をクリックし、4隅にあるロマークの上にマウスカーソルをポイントし、マウスカーソルの形が両 矢印 になったらドラッグして写真の大きさを変更できる。また、写真の上にマウスカーソルをポ イントし、マウスカーソルの形が十字 ないになったらドラッグして位置の変更ができる。

#### 5. 写真をもう一枚追加する

- ① 3. 項を参照して、もう一枚別の写真を追加する
- ④ 4. 項を参照して写真の大きさと位置 を調整する
- ③ここでは、右図のような配置にした
- ④ 写真が重なっている場合、写真を右 クリックして表示されるメニューで「最 前面へ移動」、「最背面へ移動」でど ちらを上に表示したいかを設定でき る

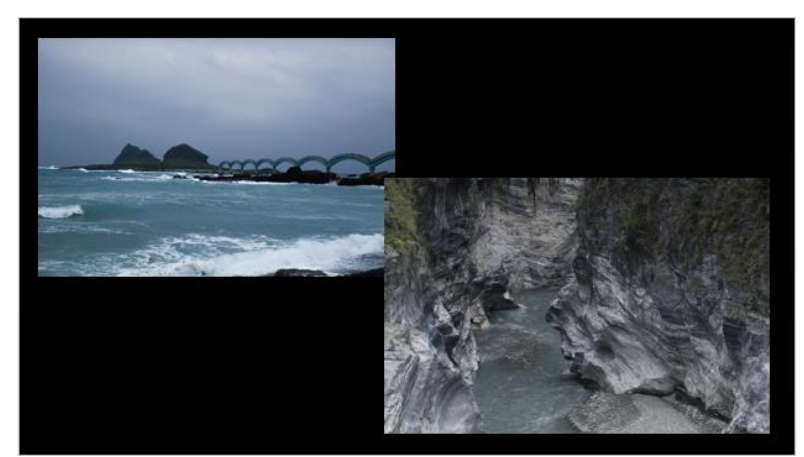

## 6. 文章を追加するため「テキストボックス」を挿入する

- 「 写真説明の文字を入れるため、手順書(その1)の8-2. を参照して「テキストボックス」を挿入する 「挿入」「⇒「テキスト」Bの「テキストボックス」Bの▼⇒「横書きテキストボックス」をク リック⇒画面上をドラッグしてテキストボックスを作成
- ② テキストボックス内に説明文などを入力する

#### 7. 写真とテキストボックスにアニメーションを追加する

- 7-1. 一枚目の写真にアニメーションを追加する
- ① 一枚目の写真をクリックする
- (2)「アニメーション」T⇒「アニメーションの詳細設定」Gの「アニメーションウィンドウ」Bを 順にクリックする
- ③ 手順書(その1)の4-2.を参照してアニメーションを追加する
- ④ 「アニメーションの追加」B⇒開始の「ズーム」
   開始:直前の動作と同時
   継続時間:2秒
- 7-2. テキストボックスにアニメーションを追加する
- ① 「テキストボックス」をクリックする
- ② 「アニメーションの追加」B⇒開始の「スライドイン」
   開始:直前の動作の後
   継続時間:2秒
- ③ 「効果のオプション」B⇒「方向」:右から/連続:「1つのオブジェクトとして」
- 7-3. 二枚目の写真にアニメーションを追加する
- ① 二枚目の写真をクリックする
- ②「アニメーションの追加」B⇒開始の「ターン」
   開始:直前の動作と同時
   継続時間:2秒
   遅延:3秒

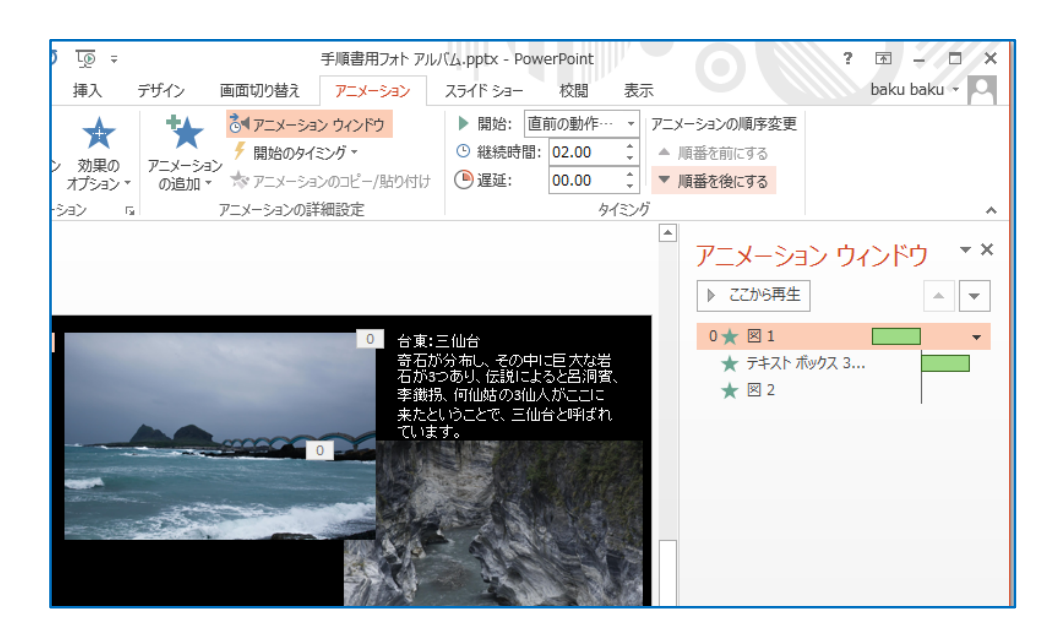

## 7-4. 画面の切り替え設定

① 「画面切り替え」T⇒「タイミング」G⇒「自動的に切り替え」にチェック⇒時間を 15 秒に設定

7-5.動作確認をする

- ① 「アニメーションウインドウ」の「図1」をクリック
- ② 「ここから再生」Bで動作を確認する
- 8. 必要に応じて最後のページのクレジット文字を編集する
- 9. スライド全体の動作確認をする

「スライドショー」T⇒「最初から」B

10. パワーポイントファイルを保存する

「ファイル」「⇒「上書き保存」をクリック

11. スライドショーを動画ファイルとして保存する

手順書(その1)の10.を参照してスライドショーを動画ファイルとして保存する。

- 「ファイル」「⇒「名前を付けて保存」⇒「コンピューター」⇒「デスクトップ」と順にクリックする
- ②「エクスプローラー」が表示されるので「ファイルの種類:」の右のボックス内をクリックする
- ③ 「ファイルの種類リスト」が現れるので「MPEG-4 ビデオ(\*.mp4)」をクリックする
- ④ 「ファイル名」の部分に保存するファイルの名前を入力する(例: PPT アルバム2)
- ⑤ 「保存」B をクリックする
- ⑥ デスクトップに mp4 ファイルができるまでしばらく待つ
- ⑦ mp4 ファイルができたらクリックして再生し、確認する。

以上